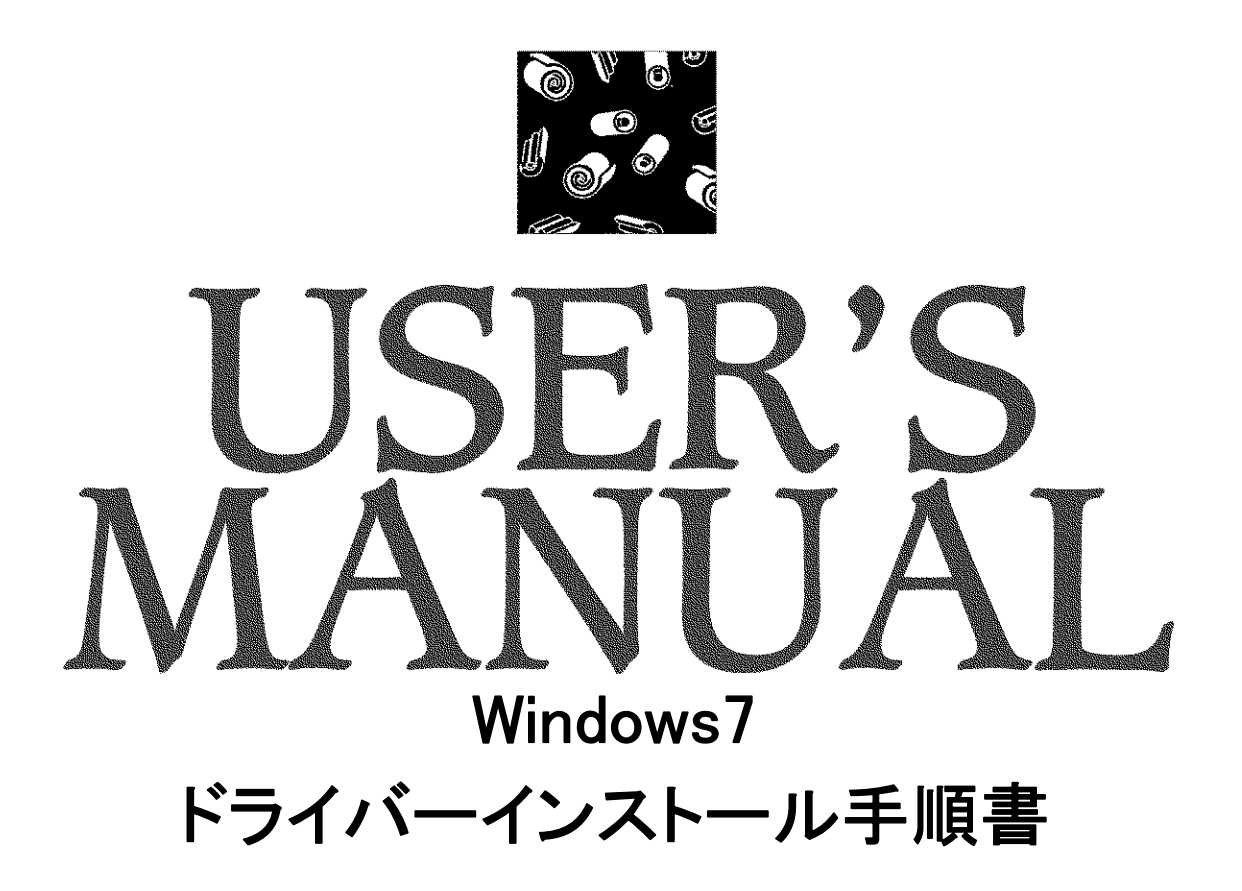

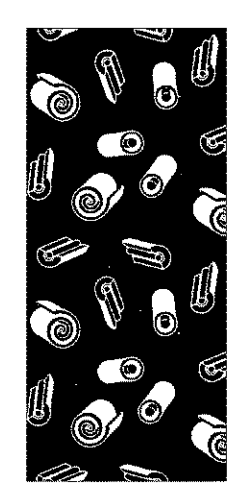

# AVAL DATA CORPORATION

| 目 次                                                                        |   |
|----------------------------------------------------------------------------|---|
|                                                                            |   |
| 目 次                                                                        | 1 |
| はじめに                                                                       | 2 |
| 各種ボードのドライバーインストール手順                                                        | 3 |
| シリアル通信ドライバー(仮想COMドライバー)のインストール手順チャーン・ション・・・・・・・・・・・・・・・・・・・・・・・・・・・・・・・・・・ | 9 |
| COMポートの割り当て手順1                                                             | 7 |
| お問い合わせ                                                                     | 2 |

#### はじめに

本ドキュメントは Windows7 使用時における各ドライバーのインストール手順及び COM ポートの割り当て手順を記載したドキュメントです。

具体的な手順については、「各種ボードのドライバーインストール手順」、「シリアル通信ドライバー(仮想COMドライ バー)のインストール手順」、「COMポートの割り当て手順」をそれぞれ参照してください。

※本ドキュメントの該当機種は以下の機種になります。

こちらに掲載されていない機種につきましては、弊社までお問い合わせ下さい。

- ・ APX-510 (PC メモリ 2GB 以上必要)
- APX-741
- APX-742
- APX-721LP
- APC-480LP (※)
- APM-420B (💥)
- APX-3318
- APX-3313
- ・ APX-3312 シリーズ(APX-3312/2 の場合は PC メモリ 2GB 以上必要)
- APC-3316 シリーズ (※)
- APC-3310 シリーズ (※)
- APX-334 (X)
- APC-335 (※)
- APC-3322A (※)

※32bit 版のみマニュアルインストール可

本説明書に表記されておりますメーカー名及び商品名は各社の商標または登録商標です。

本章では Windows7 使用時における各種ボードのドライバーインストール手順について説明します。 ※Windows7 では、プラグアンドプレイが発生しないため、以下の手順に従いドライバーを手動でインストールして 下さい。

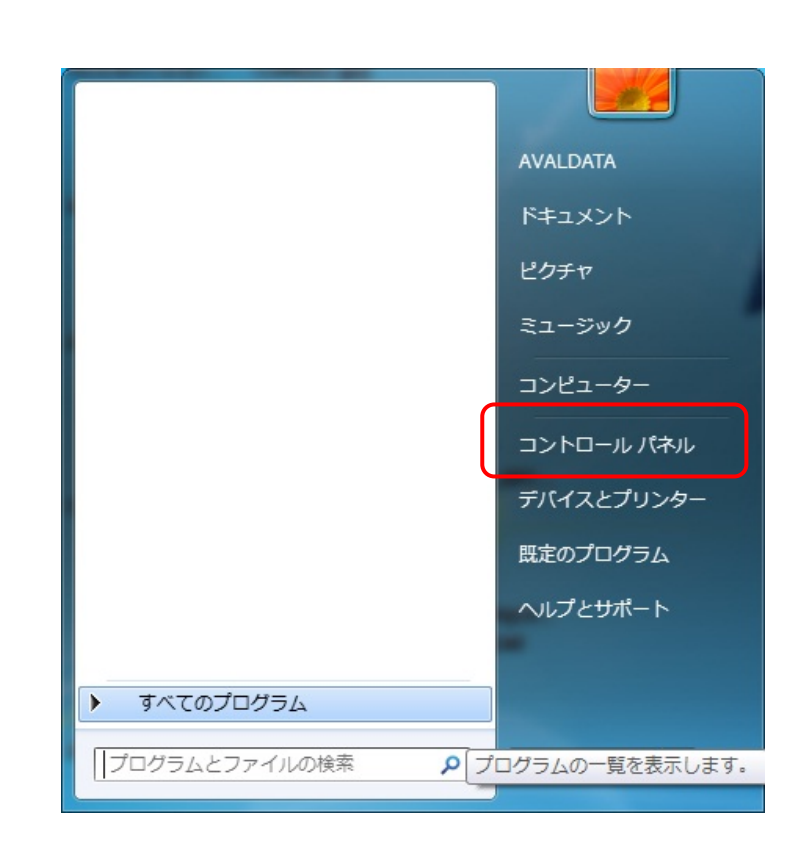

[手順1] スタートメニューより「コントロールパネ ル」を選択します。

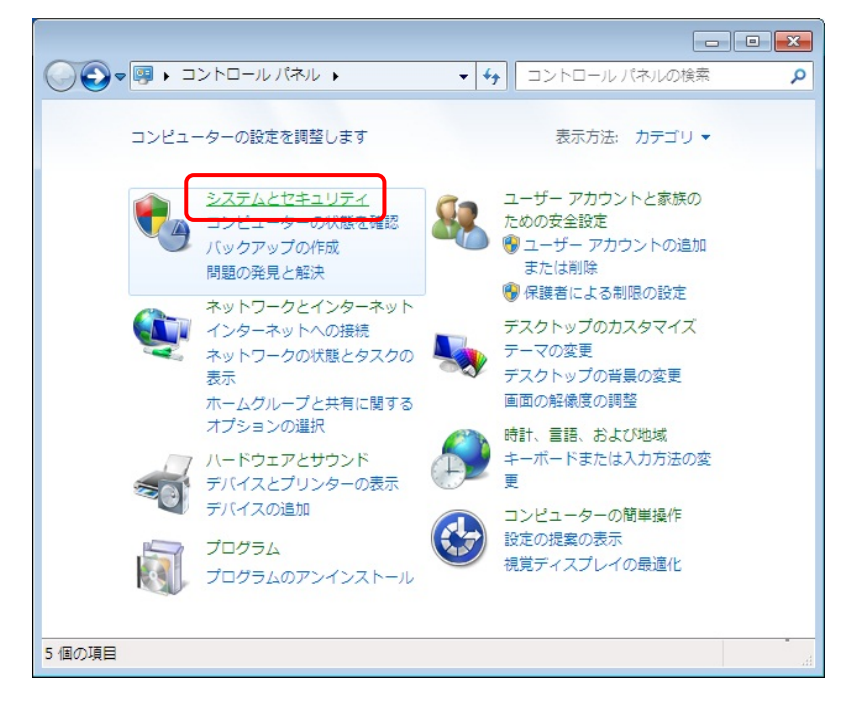

## [手順2]

「システムとセキュリティ」を選択しま す。

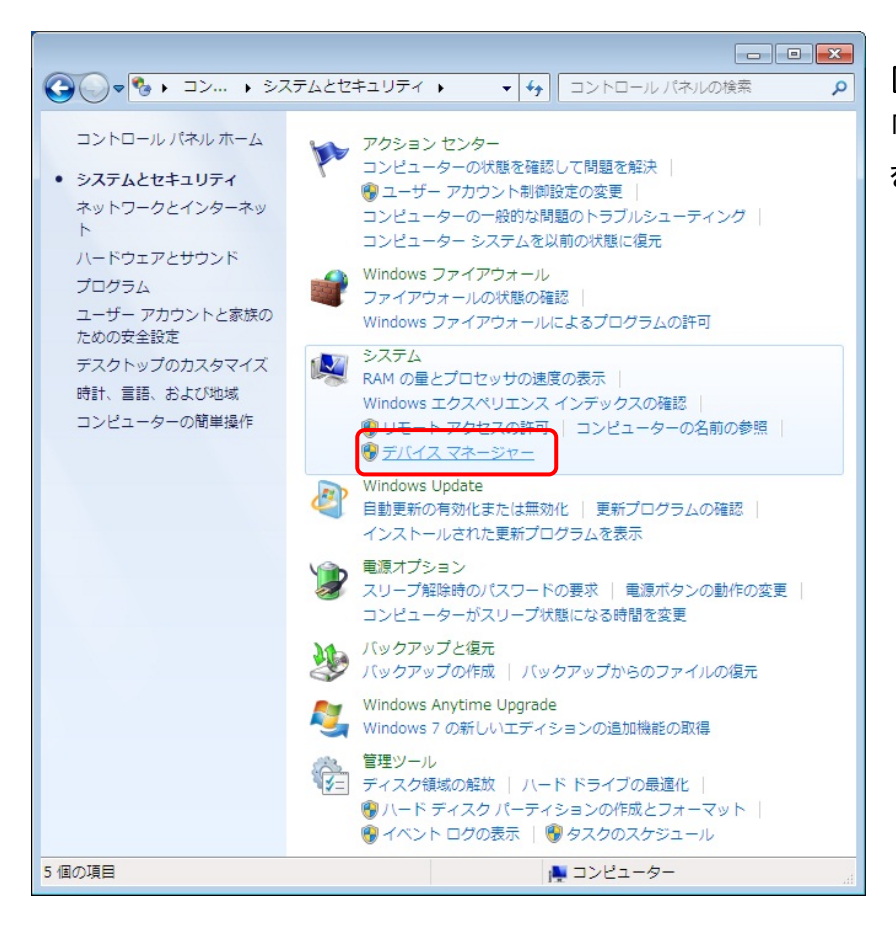

[手順3]

「システム」の「デバイスマネージャー」 を選択します。

| 🚽 デバイス マネージャー 💼 💷 💌                          |
|----------------------------------------------|
| ファイル(E) 操作( <u>A</u> ) 表示(⊻) ヘルプ( <u>H</u> ) |
|                                              |
| ▲ 🛁 IM-PWR830                                |
| ▷ 🔐 DVD/CD-ROM ドライブ                          |
|                                              |
|                                              |
|                                              |
| ▶11● システム テバイス                               |
|                                              |
|                                              |
|                                              |
| トー県 フロッピー ディスク ドライブ                          |
| ▶ →                                          |
| ▶ 💷 ポータブル デバイス                               |
| ▶ 雪 ポート (COM と LPT)                          |
| ▲ 🕞 ほかのデバイス                                  |
| - 📠 ほかの PCI Bridge デバイス                      |
| P C マワスとそのほかのボインティング デバイス                    |
| ▶ 🖳 モニター                                     |
| ▷ ᇦ ユニバーサル シリアル バス コントローラー                   |
|                                              |
|                                              |

Δ

## [手順4]

「ほかのデバイス」より「ほかの PCI Bridge デバイス」を右クリックして「プロ パティ」を選択します。

| ほかの PCI Bridge デバイスのプロパティ                                       |
|-----------------------------------------------------------------|
| 全般 ドライバー 詳細 リソース                                                |
| ほかの PCI Bridge デバイス                                             |
| プロバイダー: 不明                                                      |
| 日付: 利用できません                                                     |
| バージョン: 利用できません                                                  |
| デジタル署名者: デジタル署名されていません                                          |
| ドライバーの詳細(1) ドライバー ファイルの詳細を表示します。                                |
| <b>ドライバーの更新(E)</b> このデバイスのドライバー ソフトウェアを更新します。                   |
| ドライバーを元に戻す(B) ドライバーの更新後にデバイスが動作しない場合、以前に<br>インストールしたドライバーに戻します。 |
| 無効(D) 選択したデバイスを無効にします。                                          |
| 削除(山) ドライバーをアンインストールします (上級者用)。                                 |
| <br>OK キャンセル                                                    |

### [手順5]

「ドライバー」タブより「ドライバーの更 新」を選択します。

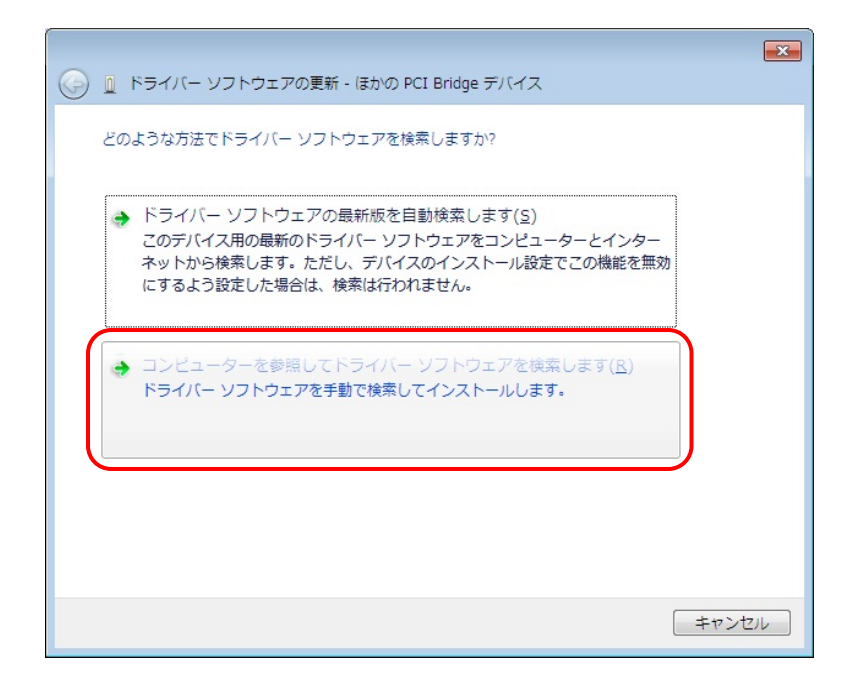

## [手順6]

「コンピュータを参照してドライバーソフ トウェアを検索します」を選択します。

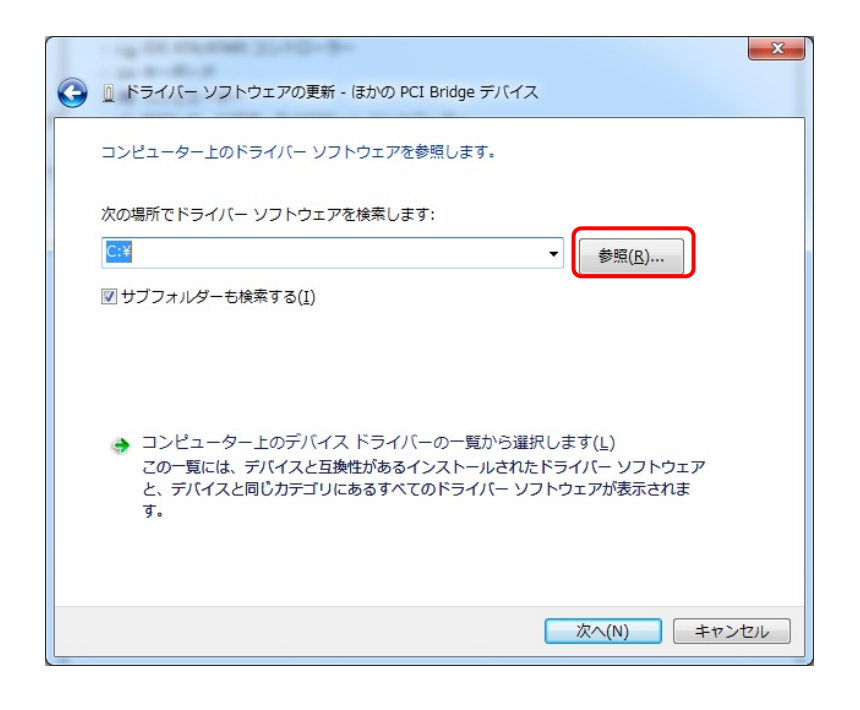

[手順7] 「参照」を選択します。

| フォルダーの参照                      |  |
|-------------------------------|--|
| ハードウェアのドライバーを含むフォルダーを選んでください。 |  |
|                               |  |
| ▲ 🍫 CD ドライブ (E:) AVALDATA ^   |  |
| Doc 🔒                         |  |
| 🔺 🍺 Driver                    |  |
| 🛛 🛺 AcapLib2 🔤                |  |
| ▶ 🛺 APX-3312                  |  |
| ▷ 🏭 APX-3313                  |  |
| ▷ 🏭 APX-3318                  |  |
| VirtualCOM 👻                  |  |
| フォルダー( <u>E</u> ): APX-3312   |  |
| OK キャンセル                      |  |

6

## [手順8]

ドライバー情報ファイル(\*.inf)が 格納されているフォルダーを指定し、 OKを選択します。

※左図は APX-3312 を使用する場合で す。

| ③ ドライバー ソフトウェアの更新 - ほかの PCI Bridge デバイス                                                                                                    | x  |
|----------------------------------------------------------------------------------------------------|----|
| コンピューター上のドライバー ソフトウェアを参照します。                                                                                                    |    |
| 次の場所でドライバー ソフトウェアを検索します:<br>E:¥Driver¥APX-3312 ▼ 参照( <u>R</u> )                                                                              |    |
| ☑ サブフォルダーも検索する(I)                                                                                                    |    |
| <ul> <li>コンピューター上のデバイスドライバーの一覧から選択します(L)</li> <li>この一覧には、デバイスと互換性があるインストールされたドライバー ソフトウェアと、デバイスと同じカテゴリにあるすべてのドライバー ソフトウェアが表示されます。</li> </ul> |    |
| 次へ(N) キャンセ                                                                                                    | 71 |

#### [手順9]

フォルダーを選択しますと[手順 7]の画 面に戻りますので「次へ」を選択し、イン ストールを開始します。

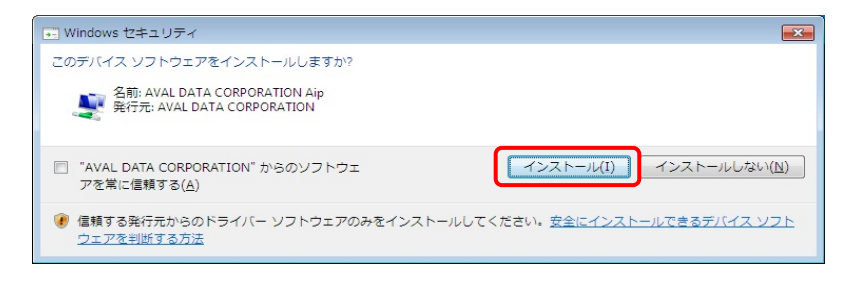

#### [手順10]

インストール中に左図の画面が表示さ れますので「インストール」を選択しま す。

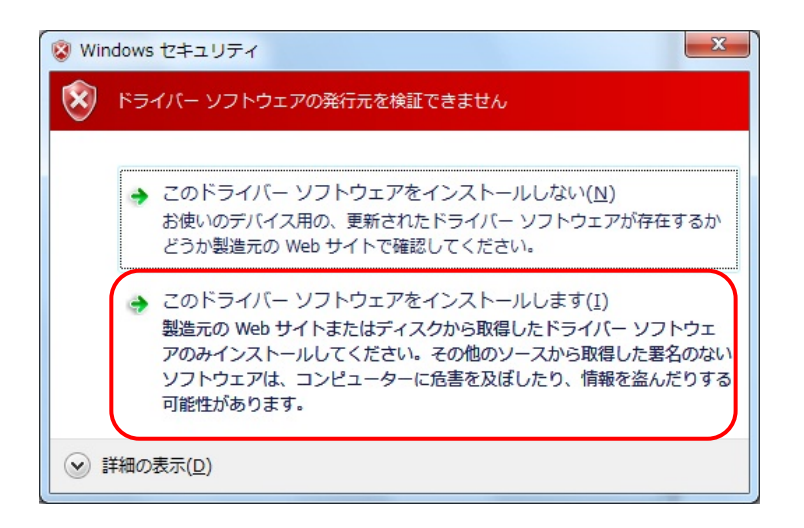

※ご使用の機種によっては「このデバ イスソフトウェアをインストールします か?」と表示されずに、左図が表示され る場合があります。その場合は、「この ドライバーソフトウェアをインストールし ます」を選択して下さい。

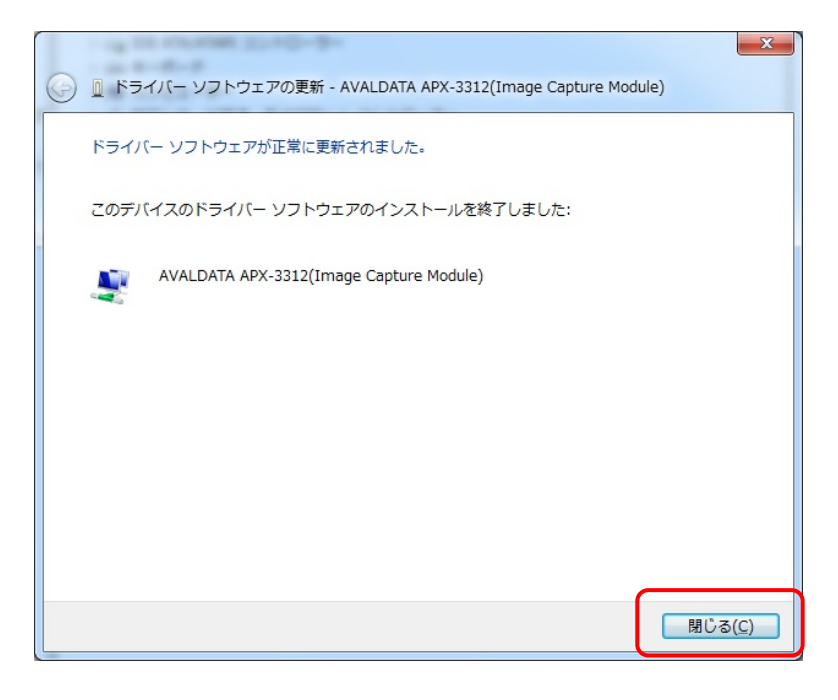

#### [手順11]

インストールが終了しますと左図の画 面が表示されますので「閉じる」を選択 して画面を閉じ、PC を再起動して下さい。

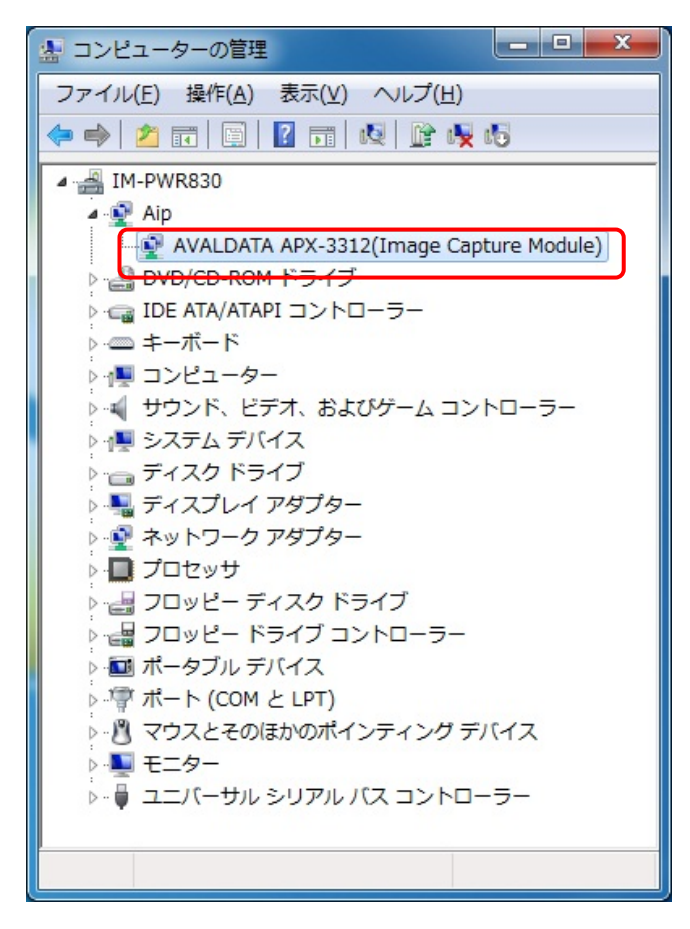

[手順12]

[手順 1]から[手順 3]を参考にデバイス マネージャーを開き、各種ボードが登 録されている事を確認します。

※APX-3312 の場合は、左図のように [Aip]より [AVALDATA APX-3312(Ima ge Capture Module)]と表示されます。

また、図のように「!」や「×」が付いて いない状態であることを確認してくださ い。

以上で各種ボードのドライバーインスト ールは終了です。 本章ではWindows7使用時におけるシリアル通信ドライバー(仮想 COMドライバー)のインストール手順について説明します。

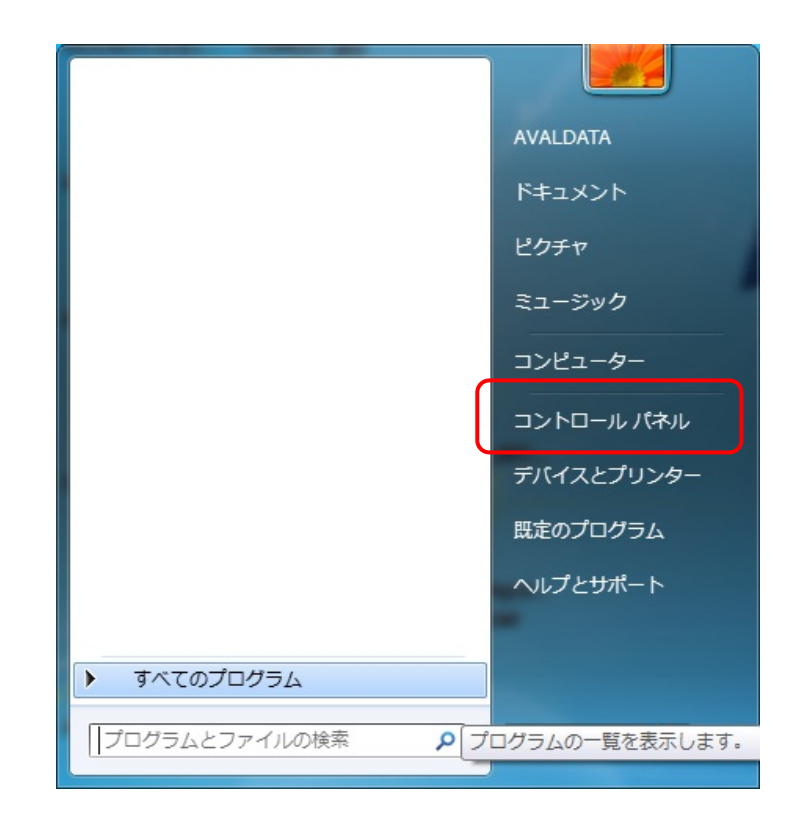

[手順1] スタートメニューより「コントロールパネ ル」を選択します。

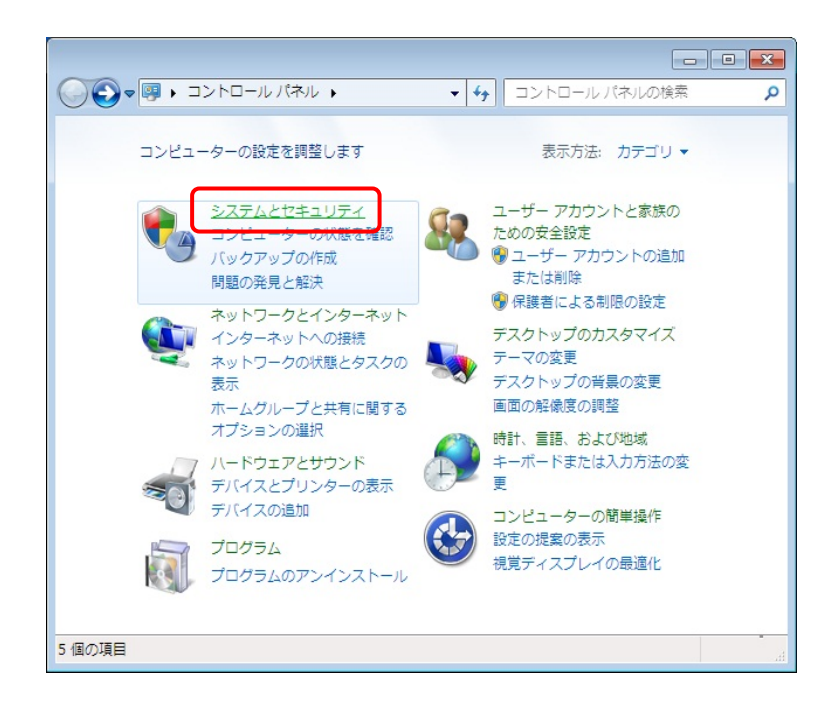

Q

[手順2] 「システムとセキュリティ」を選択しま す。

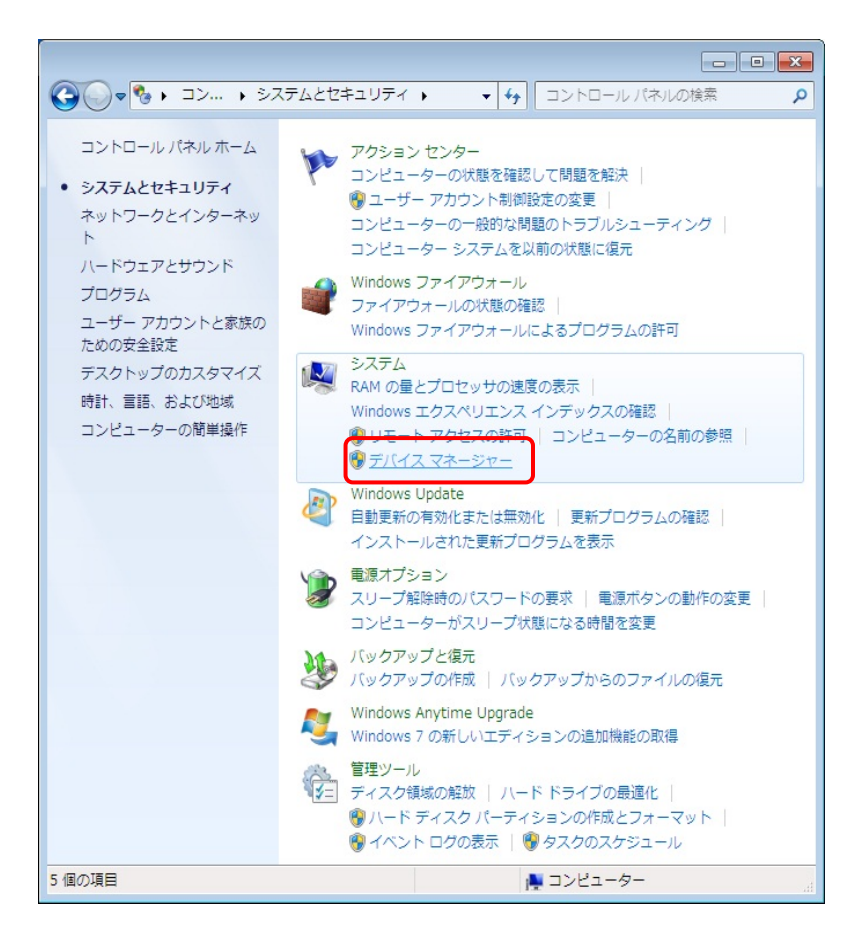

#### [手順3]

「システム」の「デバイスマネージャー」 を選択します。

| ファイル(F) 操作(A) 表示(V) ヘルプ(H)   |   |
|------------------------------|---|
|                              |   |
| ▲ 📇 IM-P M レガシ ハードウェアの追加(L)  | D |
| ▷- 🔮 Aip へノレプ(H)             |   |
| ארכין אטאיטאלט DVb           | 1 |
| ▷ · 🝙 IDE ATA/ATAPI コントローラー  |   |
| ▷ === キーボード                  |   |
| ▶ 🚇 コンピューター                  |   |
| ▷ 👰 システム デバイス                |   |
| ▶ ディスク ドライブ                  |   |
| ▷ 🔩 ディスプレイ アダプター             |   |
| ▷ 🔮 ネットワーク アダプター             |   |
| ▷ 🔲 プロセッサ                    |   |
| ▷ 🛃 フロッピー ディスク ドライブ          |   |
| ▷ · 📲 フロッピー ドライブ コントローラー     |   |
| ▷ '' ポート (COM と LPT)         |   |
| ▶ 🖞 マウスとそのほかのポインティング デバイス    |   |
| ▶- <b>■</b> モニター             |   |
| ▶ - 🖥 ユニバーサル シリアル バス コントローラー |   |
|                              |   |
|                              |   |
|                              |   |

#### [手順4]

メニューの「操作」より「レガシハードウェ アの追加」を選択します。

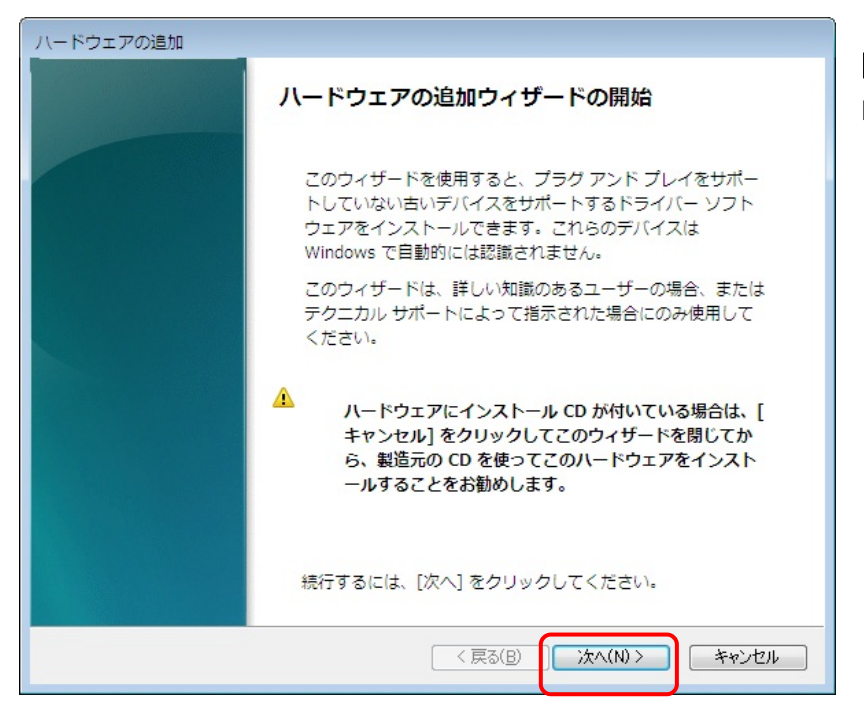

[手順5] 「次へ」を選択します。

| ハードウェアの追加                                  |  |  |
|--------------------------------------------|--|--|
| ウィザードで、ほかのハードウェアをインストールできます。               |  |  |
|                                            |  |  |
|                                            |  |  |
|                                            |  |  |
| このウィザードで、他のハードウェアを検索して自動的にインストールすることができま   |  |  |
| す。または、インストールするハードウェアのモデルがわかっている場合は、一覧から選   |  |  |
| 状することもできます。                                |  |  |
| インストール方法を選んでください。                          |  |  |
| ◎ リードウェマを検索して自動的にインフトールする (推復)(c)          |  |  |
|                                            |  |  |
| ◎  一覧から進択したハートウェアをインストールする (詳細)( <u>M)</u> |  |  |
|                                            |  |  |
|                                            |  |  |
|                                            |  |  |
|                                            |  |  |
|                                            |  |  |
|                                            |  |  |
|                                            |  |  |
|                                            |  |  |

## [手順6]

「一覧から選択したハードウェアをイン ストールする」を選択し「次へ」を選択し ます。

| ハードウェアの追加                          |          |
|------------------------------------|----------|
| 次の一覧からインストールするハードウェアの種類を選択してください。  |          |
|                                    |          |
|                                    |          |
|                                    |          |
| 希望するハードウェアのカテゴリが見つからない場合は、[すべてのデバー | イスを表示] を |
| クリックしてください。                        |          |
| 共通ハードウェアの種類(日):                    |          |
| ↓ ブリンター                            | •        |
| 「<br>「<br>「<br>ポータブルデバイス           |          |
| <sup>17]</sup> ボート (COM と LPT)     |          |
| 宴 マルチボート シリアル アダプター                |          |
| ■メモリ テクノロジ ドライバー                   |          |
| 🔚 モデム                              |          |
| ◆記憶域コントローラー                        |          |
| ■ 赤外線デバイス                          | =        |
| 「管 転送ケーブル デバイス                     | -        |
|                                    |          |
|                                    |          |
| 〈 戻る(B) () 次へ(N) :                 | > キャンセル  |
|                                    |          |

[手順7] 「ポート(COMとLPT)」を選択し「次へ」を 選択します。

| ハードウェアの追加                        |                                                                                         | [手順8]            |
|----------------------------------|-----------------------------------------------------------------------------------------|------------------|
| このハードウェアのためにインス                  | ミトールするデバイス ドライバーを選択してください。                                                              | 「ディスクの使用」を選択します。 |
| ハードウェア デバイスの<br>ディスクがある場合は、      | 製造元とモデルを選択して [次へ] をクリックしてください。インストールするドライバーの<br>「ディスク使用」 をクリックしてください。                   |                  |
| 製造元<br>(標準ポート)<br>Microsoft      | モデル     ・       ■ ECP ブリンター ボート     ■       ■ ブリンター ボート     ■       ■ フルチボート通信ボート     ■ |                  |
| このドライバーはデジタル署名     ドライバーの署名が重要な到 | 「<br>ご<br>活<br>通<br>信<br>ポート<br>ご<br>ろ<br>されています。<br>ディスク使用(出)…                         |                  |
|                                  | < 戻る( <u>B</u> ) 次へ(N) > キャンセル                                                          |                  |

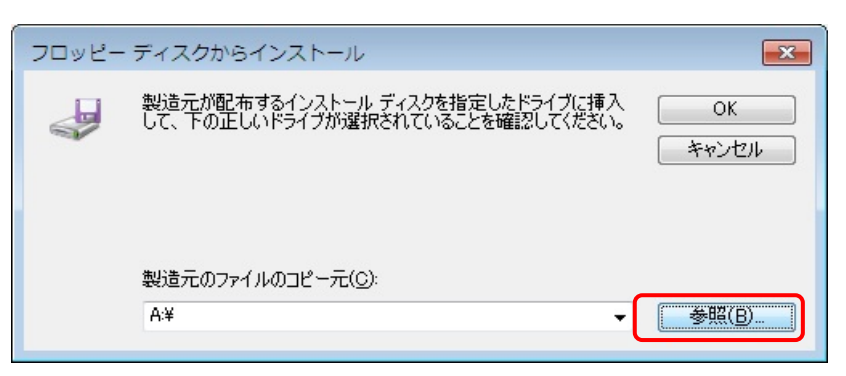

# [手順9] 「参照」を選択します。

| <i>r</i>          |              |                  |   |                  |        |
|-------------------|--------------|------------------|---|------------------|--------|
| 🛃 ファイルの場所         |              |                  |   |                  | ×      |
| ファイルの場所(1):       | 🌗 VirtualCOM |                  | - | G 🤌 🖻 🖽 -        |        |
| (Pa)              | 名前           | *                |   | 更新日時             | 種類     |
| 2                 | <b>x</b> 64  |                  |   | 2009/11/26 15:56 | ファイルフォ |
| 最近表示した場所          | 1 v96        |                  |   | 2000/11/26 15:56 | ファイルフォ |
|                   | avdcom.inf   |                  |   | 2009/09/14 10:50 | セットアップ |
| デスクトップ            |              |                  |   |                  |        |
| <b>(</b><br>ライブラリ |              |                  |   |                  |        |
|                   |              |                  |   |                  |        |
| コンピューター           |              |                  |   |                  |        |
| 0                 | •            |                  |   |                  | F.     |
|                   | ファイル名(N):    | avdcom.inf       |   | •                | 開((0)  |
| ネットワーク            | ファイルの種類(工):  | セットアップ情報 (*.inf) |   | -                | キャンセル  |
|                   |              |                  |   |                  |        |

# [手順10]

「SDK-AcapLib2」の CD を挿入して、 [driver]-[VirtualCOM]より「avdcom.inf」 を選択します。次に[開く]を選択しま す。

| วดงป- | - ディスクからインストール                                                      | ×                  |
|-------|---------------------------------------------------------------------|--------------------|
| ~     | 製造元が配布するインストール ディスクを指定したドライブに挿入<br>して、下の正しいドライブが選択されていることを確認してください。 | <u>OK</u><br>キャンセル |
|       | 製造元のファイルのコピー元( <u>C</u> ):<br>E¥Driver¥VirtualCOM                   | 参照( <u>B</u> )     |

[手順11] [手順 9]の画面に戻りますので「OK」を 選択します。

| ハードウェアの追加                                                                                           |
|----------------------------------------------------------------------------------------------------|
| このハードウェアのためにインストールするデバイス ドライバーを選択してください。                                                            |
|                                                                                                    |
| ハードウェア デバイスの製造元とモデルを選択して D太へ] をクリックしてください。インストールするドライバーの<br>ディスクがある場合は、「ディスク使用」 をクリックしてください。        |
| モデル<br>■ AVALDATA Virtual COM Port                                                                  |
| <ul> <li>このドライバー(こは、Authenticode(tm) 署名があります。</li> <li>ディスク使用(出)</li> <li>ドライバーの署名が重要な理由</li> </ul> |
| < 戻る(B) 次へ(N) > キャンセル                                                                               |

バードウェアの追加 ハードウェアをインストールする準備ができました。
インストールするパードウェア:
▲VALDATA Virtual COM Port
新しいソノードウェアのインストールを開始するには、[次へ]をクリックしてください。
(原る(B) 次へ(D) キャンセル

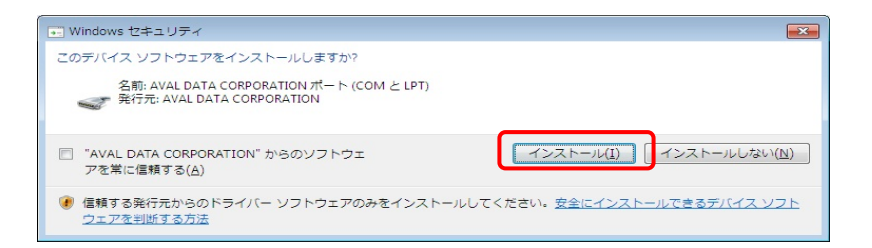

[手順14] 「インストール」を選択します。

| ハードウェアの追加                  |
|----------------------------|
| ソフトウェアをインストールしています。お待ちください |
|                            |
|                            |
| サポートするソフトウェアをインストールしています:  |
| AVAL DATA Virtual COM Port |
|                            |
|                            |
|                            |
|                            |
|                            |
|                            |
|                            |
|                            |
| < 戻る(B) 次へ(N) > キャンセル      |

[手順15] インストールが開始されますので、しば らくお待ちください。

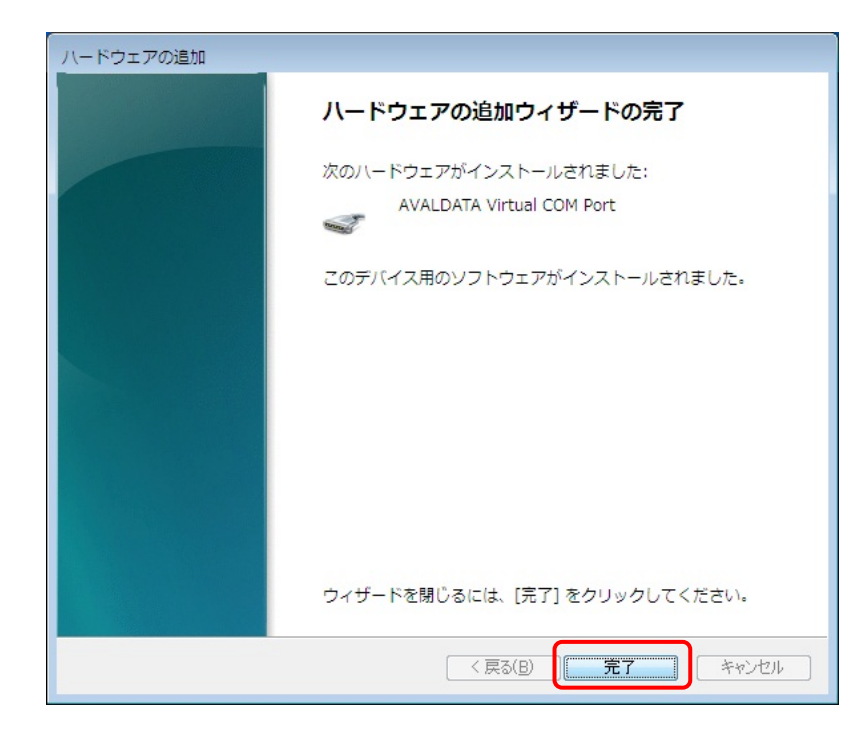

[手順16] 「完了」を選択します。

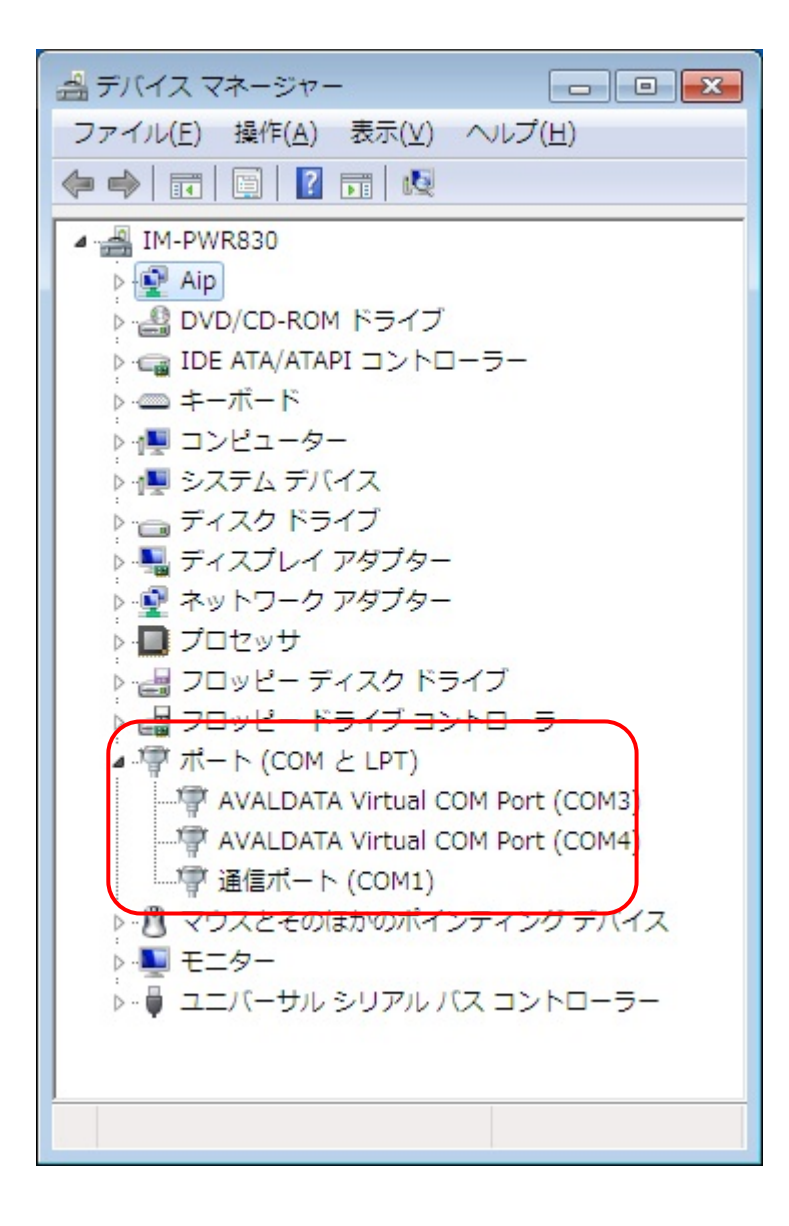

[手順17]

[手順 1]から[手順 3]を参考にデバイス マネージャーを開きます。

図はドライバー登録処理を 2 回行った 結果です。1 回目で「COM3」、2 回目で 「COM4」が登録された事になります。

「ポート(COMとLPT)」に「AVALDATA V irtual COM Port (COM\*)」と登録があ る事を確認します。(「\*」の番号は自動 的に割り振られます。)

また、図のように「!」や「×」が付いて いない状態であることを確認してくださ い。

以上でシリアル通信ドライバー(仮想 COM ドライバー)のインストールは終了 です。

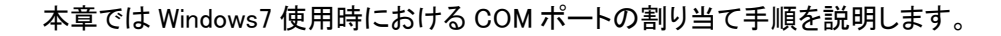

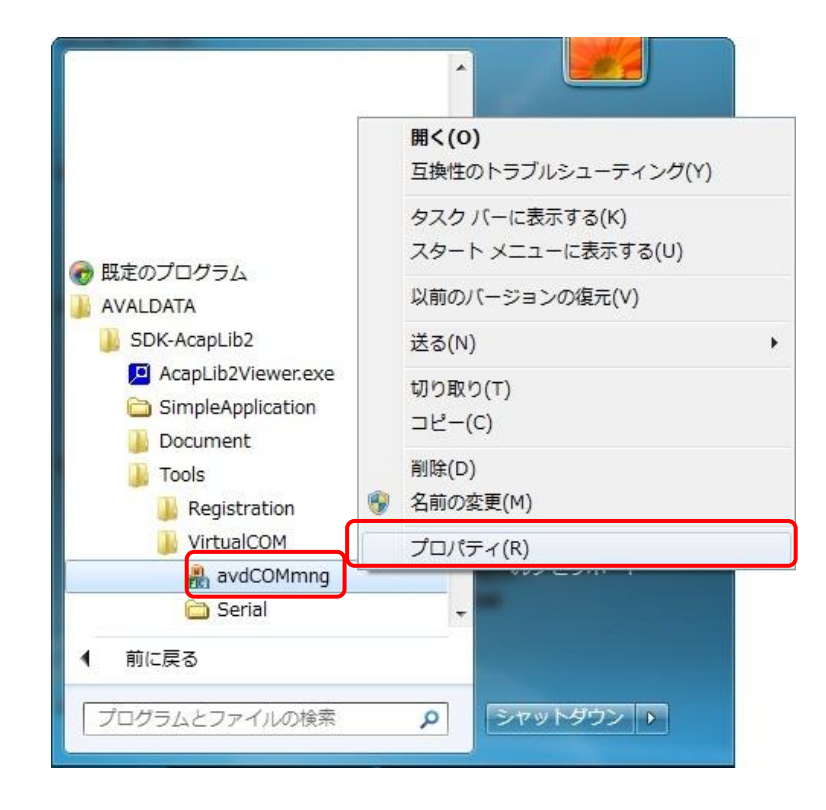

## [手順1]

スタートメニューより、「すべてのプログ ラム」-「AVALDATA」-「avdCOMmng」を 右クリックしてプロパティを選択します。

| 般 ショート                                 | カット 互換性                        | セキュリティ                      | 詳細            | 以前のバージョン                    |
|----------------------------------------|--------------------------------|-----------------------------|---------------|-----------------------------|
| パログラムが以<br>-ジョンでは問<br>ってください。<br>設定の選択 | 前のバージョンの<br>題が発生する場<br>に関するヘルン | ) Windows で(<br>合、以前のバ<br>Ź | ま正常に<br>ージョン( | :動作していたのに、こ(<br>こ合った互換モードを追 |
|                                        |                                |                             | .02           |                             |
| 回 史探t<br>Windows                       | ンP (Service P                  | フムを美行する<br>Pack R)          | D:            | -                           |
| [ **********                           | CALLOCIALS L                   |                             |               |                             |
| 設定                                     |                                |                             |               |                             |
| 📰 256 色                                | で実行する                          |                             |               |                             |
| 🕅 640 ×                                | 480 の解像度で                      | 実行する                        |               |                             |
| 📃 視覚う                                  | ーマを無効にす                        | 3                           |               |                             |
| 🔳 デスク                                  | トップ コンポジショ                     | シを無効にする                     | 5             |                             |
| 🗐 高 DP                                 | I 設定では画面                       | のスケーリングを                    | を無効に          | ತる                          |
| 特権レベル                                  |                                |                             |               |                             |
| ▼管理                                    | まとしてこのプログ                      | ラムを実行する                     | 5             |                             |
|                                        |                                |                             | J             |                             |
| またで                                    | のユーザーの設                        | 定を変更                        |               |                             |

#### [手順2]

「互換性」タブを選択します。 次に、「特権レベル」の「管理者としてこ のプログラムを実行する」にチェックを 付け「OK」を選択します。

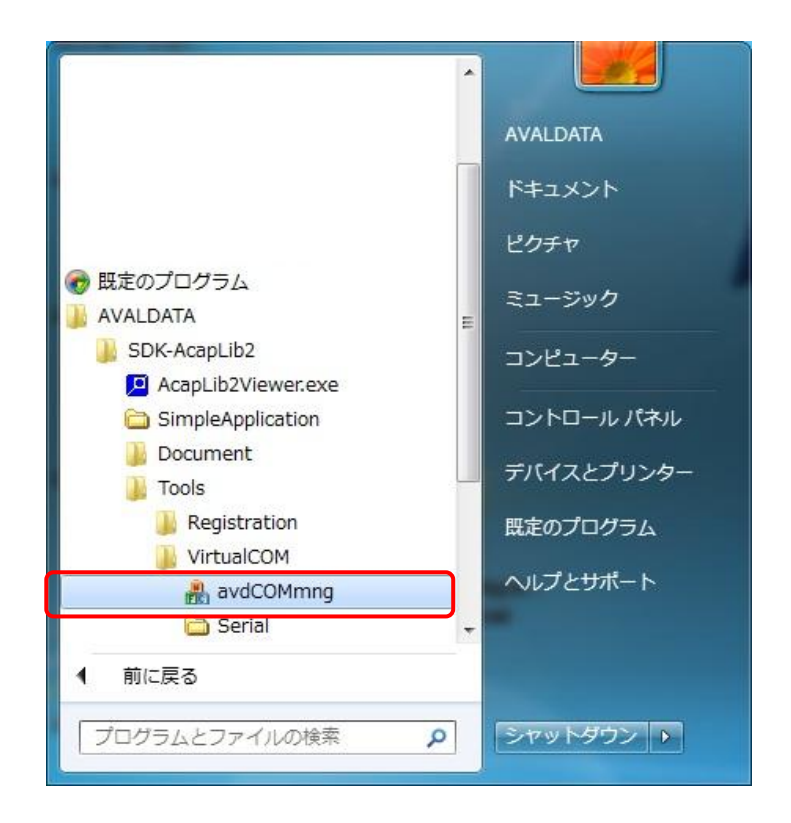

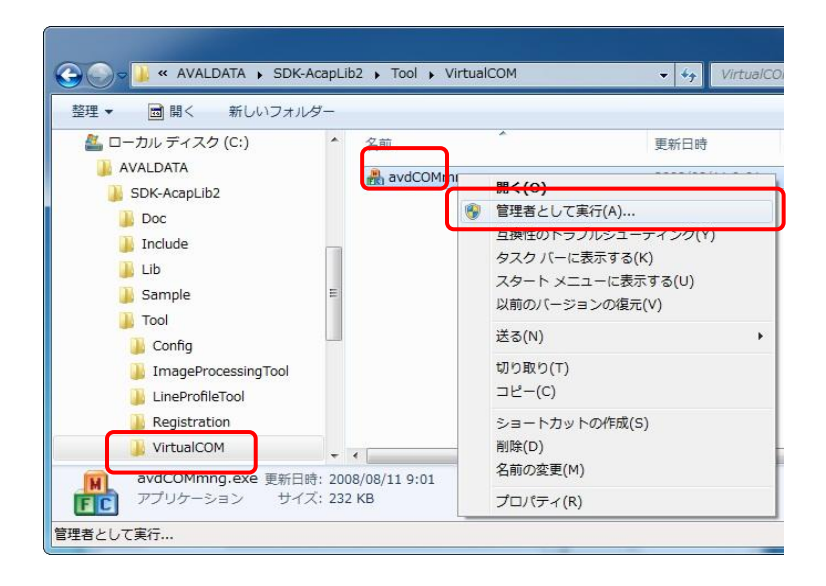

[手順3]

スタートメニューより、「avdCOMmng」を 選択して起動します。

※インストール先のディレクトリから直接「avdCOMmng」を起動する場合は、 [AVALDATA]-[SDK-AcapLib2]-[Tools]-[VirtualCOM]-[avdCOMmng]を右クリ ックし「管理者として実行」を選択します。

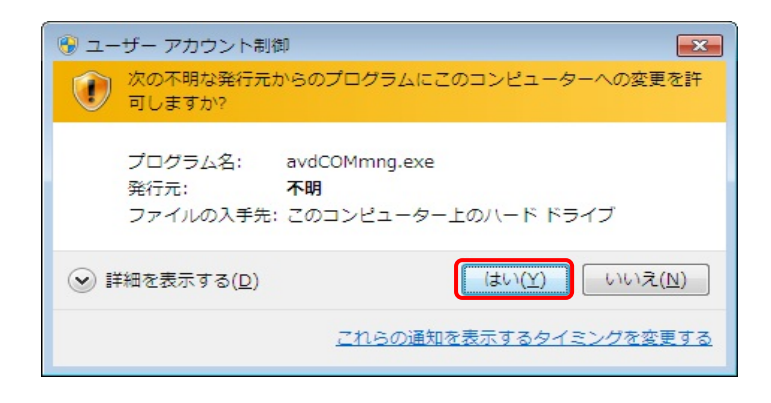

#### [手順4]

[avdCOMmng]を実行しますと、デスクト ップが反転し「ユーザーアカウント制 御」ダイアログが表示されますので「は い」を選択して下さい。

| N  | umOfBoards       | 1              |
|----|------------------|----------------|
| В  | oard Select      | APX-3312#0 -   |
| D  | ipSwitchNo       | 0              |
| P  | olling Time [ms] | 10             |
| P  | olling Rov Size  | 256            |
| N  | umOfCOMPorts     | 2              |
| С  | hannel           | CH1:None 👻     |
|    |                  | Assign Release |
| -V | irtual COM Port  | СОМ3 🗸         |
| Ce | onnect           |                |
| N  | lone             |                |

※これより APX-3312 が実装されてい ると仮定します。

## [手順5]

「avdCOMmng」を起動した状態です [Board Select]に「APX-3312#\*」と表示 されている事を確認します。 (\*は APX-3312 のボード ID)

※図のように[Board Select]、に何も表 示されていない場合は、弊社ボードの ドライバー登録が行われていない又は 管理者権限で「avdCOMmng」を実行し ていない可能性があります。

| 船 avdCOMmng Ver 0.0     | .0.2           |
|-------------------------|----------------|
| NumOfBoards             | 0              |
| Board Select            | •              |
| DipSwitchNo             |                |
| Polling Time [ms]       | -              |
| Polling Rov Size        | -              |
| NumOfCOMPorts           | 0              |
| Channel                 | <b></b>        |
|                         | Assign Release |
| Virtual COM Port        | COM3 -         |
| Connect                 |                |
| None                    |                |
| Message                 |                |
| RegOpenKeyEx error. Rtr | nCode[5]       |

| NumOfBoards        | 1                                |
|--------------------|----------------------------------|
| Board Select       | APX-3312#0 -                     |
| DipSwitchNo        | 0                                |
| Polling Time [ms]  | 10                               |
| Polling Rov Size   | 256                              |
| NumOfCOMPorts      | 2                                |
| Channel            | CH1:None<br>CH1:None<br>CH2:None |
| Virtual COM Port — | COM3 -                           |
| Connect            |                                  |
| None               |                                  |
|                    |                                  |

| NumOfBoards         | 1              |
|---------------------|----------------|
| Board Select        | APX-3312#0 -   |
| DipSwitchNo         | 0              |
| Polling Time [ms]   | 10             |
| Polling Rov Size    | 256            |
| NumOfCOMPorts       | 2              |
| Channel             | CH1:None 🗸     |
|                     | Assign Release |
| -Virtual COM Port - | СОМЗ -         |
| Connect             | COM3<br>COM4   |
| None                |                |
| essage              |                |

#### [手順6]

APX-3312 はカメラリンクポートを 2CH 搭載していますので、(APX-3313/APX -3318 の場合は Base 側の 1CH のみ) それぞれに COM ポートの割り当てが 可能です。

図では「None」となっていますので、どちらの CH にも COM ポートの割り当てが行われていない状態となっています。

## [手順7]

[Channel]で APX-3312 に割り当てる CHを選択します。

[Virtual COM Port]で割り当てる COM ポートを選択します。

その後、[Assign]を選択すると、COMポ ートが割り当てられます。

図では、仮想 COM として「COM3」、 「COM4」が登録されています。

仮想 COM ドライバー登録を行った回数 分、[Virtual COM Port]には、割り当て ることのできる仮想 COM ポートが表示 されます。

| NumOfBoards         | 1                         |
|---------------------|---------------------------|
| Board Select        | APX-3312#0 -              |
| DipSwitchNo         | 0                         |
| Polling Time [ms]   | 10                        |
| Polling Rov Size    | 256                       |
| NumOfCOMPorts       | 2                         |
| Channel             | CH1:COM3   Assign Release |
| -Virtual COM Port - | COM3 -                    |
| Connect             |                           |
| APX-3312#0          |                           |
| Message             |                           |

## [手順8]

図は、APX-3312 の「CH1」に「COM3」を 割り当てた状態です。

[Channel]が「CH1:None」→「CH1:COM 3」となっています。

同じ CH に複数の COM ポートを割り当 てる事はできません。

この状態で[Release]を選択すると、割 り当てを解除する事ができます。

以上で COM ポートの割り当て手順は 終了です。

## お問い合わせ

お問い合わせは下記までお願いいたします。

| 本社 町田事業所 営業部                       | - | 042-732-1030 |
|------------------------------------|---|--------------|
| 〒194-0023<br>東京都町田市旭町1丁目 25 番 10 号 |   | 042-732-1032 |
|                                    |   |              |
|                                    |   |              |

| 大阪オフィス                                            | 06-6886-8989 |
|---------------------------------------------------|--------------|
| 〒532-0011<br>大阪府大阪市淀川区西中島 7 丁目 1 番 29 号 SONEビル 5F | 06-6886-8981 |

| 技術的なお問い合わせ                               |   | support@avaldata.co.jp      |  |
|------------------------------------------|---|-----------------------------|--|
| ハードウェアやソフトウェア等、製品に関する技術的なご質問             |   |                             |  |
| 価格・仕様などのお問い合わせ                           | 1 |                             |  |
| 製品の価格や基本的な仕様、在庫等、製品に関する一般的なご質            |   | <u>sales@avaldata.co.jp</u> |  |
| 問                                        |   |                             |  |
| 製品のご案内                                   |   | http://www.avaldata.co.jp   |  |
| お問い合わせ受付時間 : 月曜日~金曜日(祝祭日を除く)/ 9:00~17:00 |   |                             |  |

| Windows7 ドラ | ライバーインストール手順書               |
|-------------|-----------------------------|
| 2010年2月3日   | 初版                          |
| 2010年5月7日   | C版                          |
|             | 編集の株式会社アバールデータ              |
|             | 発行 株式会社アバールデータ              |
| J20M09072C  | © 2010 AVALDATA CORPORATION |